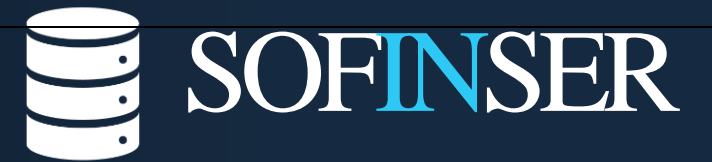

Software Ingeniería y Servicios

# MANUAL DEL USUARIO GRADUADOS

# **HECAA 4.5**

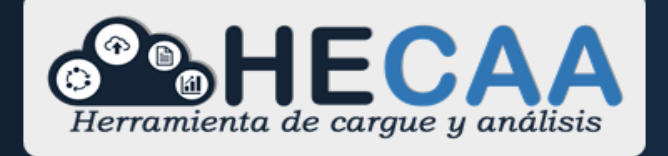

Herramienta de cargue y análisis

Bogotá 2020

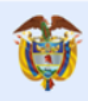

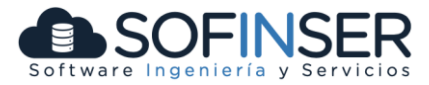

### TABLA DE CONTENIDO

| 1. | INTRODUCCIÓN                           | . 2 |
|----|----------------------------------------|-----|
| 2. | INGRESAR A ENCUESTAS                   | . 3 |
| 2  | .1. Encuestas Población Estudiantil    | .3  |
|    | 2.1.1 Actualizar Datos                 | . 4 |
|    | 2.1.2 Encuestas Disponibles            | . 5 |
|    | 2.1.2. Mis Encuestas                   | . 5 |
|    | 2.1.3. Diligenciamiento de la encuesta | . 6 |

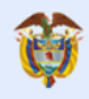

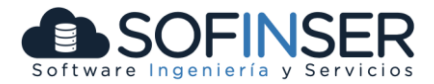

# 1. INTRODUCCIÓN

Este documento tiene como objetivo indicar a los usuarios de la encuesta de seguimiento a graduados de educación superior del Ministerio de Educación Nacional-MEN, específicamente a los graduandos y graduados según sea el caso, sobre el funcionamiento de la herramienta.

La encuesta de seguimiento a graduados busca realizar un monitoreo permanente a los estudiantes que próximamente se graduarán, acerca de sus percepciones sobre el programa académico y la Institución de Educación Superior-IES en la que obtendrán su título, con el propósito de que estas puedan orientar sus planes de mejoramiento hacia una mejora en la calidad de la educación. Asimismo, con encuestas posteriores al año y los cinco años de haber obtenido un título de pregrado, las encuestas buscan medir la pertinencia de la formación recibida, el proceso de enganche y trayectoria laboral, condiciones de movilidad geográfica, entre otras variables útiles para orientar el sector educativo hacia su mejora.

Actualmente el MEN, realiza la encuesta de seguimiento a graduados en tres (3) momentos:

**Momento 0**: Se realiza desde seis meses antes de la fecha de grado y hasta tres meses posteriores a dicha fecha.

Momento 1: Se realiza dos semestres académicos posteriores a la fecha de grado.

Momento 5: Para graduados hace 10 semestres.

Para realizar el diligenciamiento de la encuesta de seguimiento en cualquiera de los tres momentos (MO, M1 o M5), debe aparecer registrado(a) como matriculado(a) o graduado por la IES en el Sistema Nacional de Información de Educación Superior – SNIES de acuerdo con las reglas anteriormente mencionadas.

Teniendo en cuenta lo anterior, es posible que usted encuentre tantas posibles encuestas como programas académicos que haya cursado al menos una vez. Por lo tanto, usted debe seleccionar solo aquel programa en el que efectivamente se vaya a graduar o lo hayan convocado.

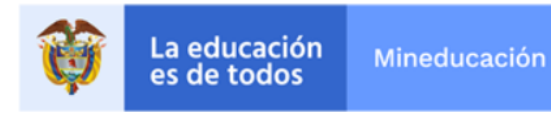

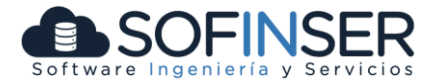

# 2. INGRESAR A ENCUESTAS

Al sistema de ENCUESTAS se ingresa mediante el siguiente URL <u>http://encuestasole.mineducacion.gov.co/hecaa-encuestas/</u> y se obtiene la siguiente pantalla de inicio:

| Image: Second state Mineducación                                                                                                    | SNIES Sistema Nacional de Información<br>de la Educación Superior                                                                                                    |
|----------------------------------------------------------------------------------------------------|----------------------------------------------------------------------------------------------------|
| =                                                                                                    |                                                                                                    |
| Módulo de encuestas de la Educación Superior                                                                                                    |                                                                                                    |
|                                                                                                    |                                                                                                    |
| Población estudiantil                                                                                                    | Instituciones de Educación Superior                                                                                                    |
| Por este enlace puedes ingresar a nuestro modulo de encuestas de educación superior, las cuales<br>están disponibles para todos aquellos que transitan por nuestro sistema, te invitamos a participar. | Si eres institución de educación superior, te invitarnos a ingresar al sistema donde encontraras la<br>gestión de encuestas aplicadas a la comunidad educativa de su institución. |
| Ingresar a las encuestas                                                                                                    | Ingresar                                                                                                    |
|                                                                                                    |                                                                                                    |
| Grafica 1                                                                                                    | Página Inicio de Encuestas                                                                                                    |

# 2.1. Encuestas Población Estudiantil

Al oprimir el botón "Ingresar a las Encuestas" se ingresará a la herramienta de encuestas de seguimiento a graduados donde se debe autenticar digitando el tipo de documento y el número de documento:

| La educación<br>es de todos Mineducación   Ministerio de Educación Nacional de Colombia                                                                                                    | SNIES Sistema Nacional de Información<br>de la Educación Superior |
|----------------------------------------------------------------------------------------------------|-------------------------------------------------------------------|
| <b>Encuestas</b><br>Apreciados estudiantes y graduados!<br>Gracias por brindarnos su colaboración con el diligenciamiento de las Encuesta                                                                                                    | Ingreso al sistema                                                |
| de Seguimiento, la cual es de gran valor estratégico para analizar los avances<br>en la calidad de la educación superior.<br>Acuerdo de confidencialidad: Con el ingreso al formulario usted autoriza que<br>la información recolectada sea utilizada para fines académicos, de<br>mejoramiento institucional y orientación de políticas públicas obligando al<br>Ministerio de disucción Nacional y a la institución de Educación Superior de la | (Tipo de Documento)                                               |
| cual es usted graduando o graduado a mantener la confidencialidad de los<br>cual es usted graduando o graduado a mantener la confidencialidad de los<br>datos suministrados de acuerdo a la normatividad vigente, entre otras la Ley<br>1581 de 2012 a partir de la cual se dictan disposiciones generales para la<br>protección de la información.                                                                                               | > Ingresar<br># Volver al Inicio                                  |

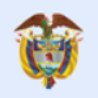

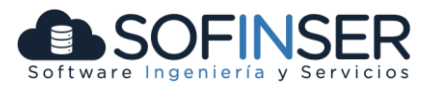

#### 2.1.1 Actualizar Datos

| Una vez el usuario inicia sesión. la | primera pa | antalla que e | encuentra es la | a de <b>ACT</b> | UALIZAR II | NFORMACIÓN. |
|--------------------------------------|------------|---------------|-----------------|-----------------|------------|-------------|
|                                      |            |               |                 |                 | ••••••     |             |

| Actualización de la información<br>Ayúdenos a mantener la información actualizada. El contacto con la institución le permite acceder a mejores oportunidades y aportar al mejoramiento de la educación<br>superior |                                                                       |                                       |                                                                       |  |  |  |  |
|----------------------------------------------------------------------------------------------------|-----------------------------------------------------------------------|---------------------------------------|-----------------------------------------------------------------------|--|--|--|--|
|                                                                                                    |                                                                       |                                       |                                                                       |  |  |  |  |
| Información personal                                                                                                    |                                                                       |                                       |                                                                       |  |  |  |  |
| Tipo de documento                                                                                                    | сс                                                                    | No. de documento                      | 1020832342                                                            |  |  |  |  |
| Primer nombre                                                                                                    | JOHAN                                                                 | Segundo nombre                        | SEBASTIAN                                                             |  |  |  |  |
| Primer apellido                                                                                                    | RIAÑO                                                                 | Segundo apellido                      | GUEVARA                                                               |  |  |  |  |
| Información de contacto                                                                                                    |                                                                       |                                       |                                                                       |  |  |  |  |
| País de residencia *                                                                                                    | Colombia                                                              | •                                     |                                                                       |  |  |  |  |
| Teléfono de residencia*                                                                                                    | 4610679                                                               | Celular*                              | 3132866456                                                            |  |  |  |  |
| Correo electrónico*                                                                                                    | lina.contreras@gmail.com                                              | Correo electrónico<br>(opcional)      | limanco19@hotmail.com                                                 |  |  |  |  |
|                                                                                                    | El correo electrónico no puede contener espacios al inicio o al final |                                       | El correo electrónico no puede contener espacios al inicio o al final |  |  |  |  |
| → Actualizar información                                                                                                    |                                                                       |                                       |                                                                       |  |  |  |  |
|                                                                                                    | Grafica 3 Actualizar                                                  | Información                           |                                                                       |  |  |  |  |
|                                                                                                    |                                                                       |                                       |                                                                       |  |  |  |  |
| Actualizar informa                                                                                                    | ción de grado                                                         |                                       |                                                                       |  |  |  |  |
| Para contestar la encuesta e                                                                                                    | es necesario que nos proporcione la fecha de grado                    | o para validar si es elegible para la | encuesta de Momento 0                                                 |  |  |  |  |
|                                                                                                    |                                                                       |                                       |                                                                       |  |  |  |  |
| Fecha de grado                                                                                                    |                                                                       |                                       |                                                                       |  |  |  |  |
| Por favor indique cual es la fecha de grado del programa 'INGENIERIA INDUSTRIAL' para la institución 'Escuela Colombiana de Ingeniería Julio Garavito'                                                             |                                                                       |                                       |                                                                       |  |  |  |  |
| Fecha de Grado * 28/05/2020 🛍                                                                                                    |                                                                       |                                       |                                                                       |  |  |  |  |
|                                                                                                    |                                                                       |                                       |                                                                       |  |  |  |  |

**Grafica 4** Actualizar Información fecha de grado

Sí la fecha de grado ingresada, no corresponde al tiempo de habilitación de la encuesta (Ver introducción), no le permitirá continuar, por lo que se debe verificar los tiempos para contestar las encuestas de seguimiento a graduados, de acuerdo a cada uno de los momentos (M0, M1 y M5).

Una vez el usuario diligencia la información solicitada, debe oprimir el botón de Actualizar Información y en ese momento el sistema procederá a actualizar los datos de forma permanente.

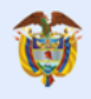

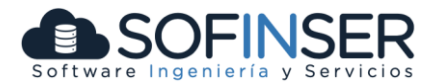

#### 2.1.2 Encuestas Disponibles

Una vez el usuario actualiza la información en el sistema, se habilitará una ventana donde podrá visualizar la/las encuestas disponibles para diligenciar, es decir, todas las encuestas donde se encuentra habilitado.

En esta pantalla se listan todos los programas en que el graduado se encuentra o en algún momento estuvo matriculado. El MEN ha seleccionado un marco muestral de graduados para diligenciar la encuesta, si el usuario que ingresa al sistema tiene varios estudios cursados, se sugiere contestar la encuesta correspondiente al programa académico y la IES por la cual fue convocado.

| Encuestas disponibles<br>Por favor seleccione la encuesta que desea diligenciar o seleccione una de las encuestas sin finalizar para continuar con el proceso |                                  |                           |                  |                                  |            |           |
|----------------------------------------------------------------------------------------------------|----------------------------------|---------------------------|------------------|----------------------------------|------------|-----------|
| <b>()</b> Se ha actualiza                                                                                                    | ado la información correctamente |                           |                  |                                  |            |           |
| E                                                                                                    | ncuesta Momento 0                |                           | E                | incuesta Momento 0               |            |           |
| Encuesta Momento 0                                                                                                    |                                  |                           | Encuesta Momento | D                                |            |           |
| Institución                                                                                                    | Escuela Colombiana de Ingeniería | Julio                     | Institución      | Universidad Nacional de Colombia | 3          |           |
| Decement                                                                                                    |                                  |                           | Programa         | (26) INGENIERIA DE SISTEMAS      |            |           |
| Tiempo estimado                                                                                                    | 10 minutos                       |                           | Tiempo estimado  | 10 minutos                       |            |           |
|                                                                                                    | ✓ Continuar                      |                           |                  | ✓ Continuar                      |            |           |
|                                                                                                    | Gr                               | afica 5                   | Encuestas Dispo  | nibles para el Graduado          | 0          |           |
| Encuestas diligen                                                                                                    | Iciadas                          |                           |                  | Drograma                         | Eerha      | Tiemon    |
| Encucato                                                                                                    | (2011) Carvela Ca                | 1                         | lin Coursite     |                                  | 02/11/2010 | 9 minutes |
| chcuesta Momento U (2018 - 20                                                                                                    | uzuj (Z811) - Escuela Co         | iomoiana de ingenieria Ju | IIO GARAVILO     | (1980) INGENIEKIA CIVIL          | 23/11/2018 | 8 minutos |

*Grafica 6* Encuestas Diligenciadas por el Graduado

#### 2.1.2. Mis Encuestas

En la parte superior izquierda se encuentra el menú de opciones para el **GRADUADO**, donde podrá navegar y tener acceso a "**Mis Encuestas**", con las opciones de Pendiente y Diligenciadas, para retomar si así lo desea la/las encuestas que no haya podido terminar.

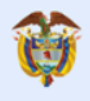

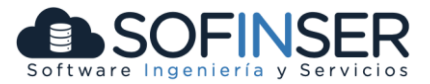

Una vez el usuario inicie el proceso, tendrá un total de 7 días para resolver completamente la encuesta, este puede parar y continuar en otro instante, y podrá acceder a estas, por medio de dicho menú.

| La educación Mine        | ducación SNIES: Sistema Nacional de Información de la Educación Superior                                                                                      |  |  |  |  |
|--------------------------|----------------------------------------------------------------------------------------------------|--|--|--|--|
|                          |                                                                                                    |  |  |  |  |
| Fincuestas               | =                                                                                                    |  |  |  |  |
|                          | Encuestas disponibles<br>Por favor seleccione la encuesta que desea diligenciar o seleccione una de las encuestas sin finalizar para continuar con el proceso |  |  |  |  |
| % Mis encuestas          |                                                                                                    |  |  |  |  |
| C Actualizar Información |                                                                                                    |  |  |  |  |
| Cerrar Sesión            | Cerrar Sesión D En este momento no tiene encuestas para contestar. Tenga encuenta los siguientes aspectos:                                                    |  |  |  |  |
|                          | Grafica 7 Encuestas Pendientes                                                                                                    |  |  |  |  |

Grafica 7

#### 2.1.3. Diligenciamiento de la encuesta

Una vez se inicia el proceso de resolver la encuesta, esta se presenta con la siguiente estructura:

| e módulo indagaremos por el nível de satisfacción que usted como graduando tiene co                                                                  | on la institución donde estudió y el prog                      | grama que ci | Jrsó       |      |
|----------------------------------------------------------------------------------------------------|----------------------------------------------------------------|--------------|------------|------|
|                                                                                                    |                                                                |              |            |      |
| Pensando en su experiencia dentro de la <u>Institución, por favor indiq</u><br>satisfecho" y 4 a "muy satisfecho", con cada uno de los siguientes as | ue su nivel de satisfacción, don<br>pectos de su institución * | de 1 corre   | esponde a  | 'muy |
|                                                                                                    |                                                                |              |            |      |
|                                                                                                    | 1                                                              | 2            | 3          | 4    |
| or favor indique su nivel de satisfacción con su institución                                                                                         | $\bigcirc$                                                     | $\bigcirc$   | $\bigcirc$ | ۲    |
| alidad de la formación integral recibida en la institución                                                                                           | •                                                              |              |            | ۲    |
| isponibilidad de tiempo de los profesores                                                                                                    | $\bigcirc$                                                     | $\bigcirc$   | $\bigcirc$ | ۲    |
| Iportunidades de participar en actividades extracurriculares                                                                                         | •                                                              |              |            | ۲    |
| elaciones interpersonales con la comunidad institucional                                                                                             | $\bigcirc$                                                     | $\bigcirc$   | $\bigcirc$ | ۲    |
| Iportunidades para crecimiento y desarrollo personal                                                                                                 |                                                                |              |            | ۲    |
| isponibilidad para tomar cursos de un programa distinto                                                                                              | $\bigcirc$                                                     | $\bigcirc$   | $\bigcirc$ | ۲    |
| poyos académicos                                                                                                    | 0                                                              |              |            | ۲    |
| ctividades de investigación                                                                                                    | $\bigcirc$                                                     | $\bigcirc$   | $\bigcirc$ | ۲    |
|                                                                                                    |                                                                |              |            |      |

Grafica 8 Preguntas Encuesta

Podrá moverse entre los diferentes grupos de preguntas, a través de los botones que se muestra en la siguiente imagen, esto podrá hacerlo el usuario siempre y cuando no haya finalizado la encuesta.

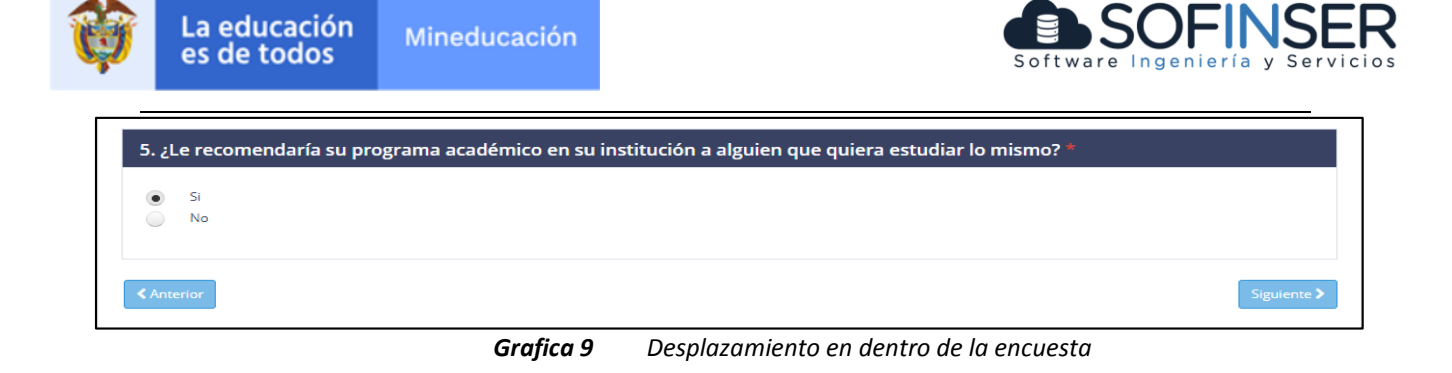

Una vez el usuario termine el diligenciamiento de la encuesta, aparecerá el progreso en porcentaje de todos los módulos de la encuesta, informando el cierre del proceso que tendrá el siguiente mensaje:

|                                                                                                    | Progreso                                                                                               |
|----------------------------------------------------------------------------------------------------|----------------------------------------------------------------------------------------------------|
| Muchas gracias por responder la Encuesta de                                                                                                    | 100.0 %                                                                                                |
| seguimiento a graduados                                                                                                    | SATISFACCIÓN DEL GRADUANDO CON SU INSTITUCIÓN Y PROGRAMA<br>82 Finalizado                              |
| Agradecemos su aporte al mejoramiento de la calidad de la educación superior en el país.                                                                                                    | SATISFACCIÓN DEL GRADUANDO CON LA INFRAESTRUCTURA Y LOS<br>SERVICIOS DE SU INSTITUCIÓN<br>& Finalizado |
| Es muy importante que usted conozca que su institución y todo el sector educativo realimentan sus procesos de mejoramiento a partir de la<br>información que suministran sus graduados. Estas mediciones se realizan en el momento de la obtención del título, al año y por último a los cinco años,<br>por lo que es de mucho valor que dentro de uno y cinco años podamos contar con su participación. | VALORACIÓN RESPECTO A LOS CONOCIMIENTOS, HABILIDADES Y<br>COMPETENCIAS ADQUIRIDAS<br>@ Finalizado      |
|                                                                                                    | DATOS FINANCIACIÓN<br>& Finalizado                                                                     |
|                                                                                                    | DATOS SOBRE LA SITUACIÓN ACTUAL Y PROYECCIÓN DE LOS RECIÉN<br>GRADUADOS<br>& Finalizado                |
|                                                                                                    | DATOS SOCIOECONÓMICOS Y DEMOGRÁFICOS<br>@ Finalizado                                                   |
|                                                                                                    |                                                                                                    |

Grafica 10 Imagen de cierre

Nota: El Ministerio de Educación Nacional no expide certificado de diligenciamiento de la encuesta de seguimiento a graduados, toda vez que cada una de las Instituciones de Educación Superior-IES, pueden consultar esta información por medio del usuario y contraseña que poseen.